## Instrukcja eksportu certyfikatu

1. Uruchamiamy "Opcje Internetowe"

| ≡ | Wszystko Aplikacje Dokumenty Ustawienia  | Zdjęcia Więcej 🗸                      | Opinia |  |
|---|------------------------------------------|---------------------------------------|--------|--|
| 命 | Najlepszy wynik                          |                                       |        |  |
|   | Opcje internetowe →   Panel sterowania → |                                       |        |  |
|   | 2.                                       | Opcje internetowe<br>Panel sterowania |        |  |
|   |                                          | Cỉ Otwórz                             |        |  |
|   |                                          |                                       |        |  |
|   |                                          |                                       |        |  |
| ŝ |                                          |                                       |        |  |
| 2 |                                          |                                       |        |  |
|   | $\mathcal P$ opcje internetowe           |                                       |        |  |
|   | <b>り</b><br>月<br>月                       |                                       |        |  |

2. W oknie "Opcje internetowe" wybieramy zakładkę "Zawartość" a następnie "Certyfikaty"

| Opcje interne                                                                                                    | towe                                                                                                    |         |             |        | ?           | $\times$ |  |  |  |
|----------------------------------------------------------------------------------------------------|----------------------------------------------------------------------------------------------------|---------|-------------|--------|-------------|----------|--|--|--|
| Połączenia                                                                                                    |                                                                                                    | Program | Programy Za |        | aawansowane |          |  |  |  |
| Ogólne                                                                                                    | Ogólne Zabezpiec                                                                                                    |         | Pryw        | atność | Zawarto     | sć       |  |  |  |
| Certyfikaty<br>Używanie certyfikatów do połączeń szyfrowanych i<br>identyfikacji.<br>Wyczyść stan SSL Certyfikaty Wydawcy    |                                                                                                    |         |             |        |             |          |  |  |  |
| Autouzupełnianie<br>Funkcja Autouzupełnianie<br>przechowuje poprzednie wpisy ze<br>stron sieci Web i sugeruje<br>donacewania |                                                                                                    |         |             |        |             |          |  |  |  |
| Kanały infor                                                                                                    | Kanały informacyjne i obiekty Web Slice                                                                                                    |         |             |        |             |          |  |  |  |
|                                                                                                    | Kanały informacyjne i obiekty Web Slice zapewniają<br>aktualizowaną zawartość z witryn internetowych, która może<br>być odczytana w programie Internet Explorer i w innych<br>programach. |         |             |        |             |          |  |  |  |
|                                                                                                    |                                                                                                    |         |             | U      | stawienia   |          |  |  |  |
| Ustawienia                                                                                                    |                                                                                                    |         |             |        |             |          |  |  |  |
|                                                                                                    |                                                                                                    | Ok      | :           | Anuluj | Zast        | osuj     |  |  |  |

3. W oknie "Certyfikaty" wybieramy zakładkę "Osobisty" zaznaczamy certyfikat który chcemy wysłać i klikamy "eksportuj"

| mierzony cel: <         | Wszyscy>                      |              |                          |
|-------------------------|-------------------------------|--------------|--------------------------|
| osobisty Inne osoby     | Pośrednie urzędy certyfikacji | Zaufane głów | ne urzędy certyfikacji 🖪 |
| Wystawiony dla          | Wystawiony przez              | Data wyg     | Przyjazna nazwa          |
| <b>2</b>                |                               |              |                          |
|                         |                               |              |                          |
|                         |                               |              |                          |
|                         |                               |              |                          |
|                         |                               |              |                          |
| Importuj Eksport        | tuj Usuń                      |              | Zaawansowane             |
| amierzone cele certyfik | atu                           |              |                          |
| 444                     |                               |              |                          |
| <vvszyscy></vvszyscy>   |                               |              |                          |

4. Pojawi się okno "Kreator eksportu certyfikatów" klikamy "Dalej"

| 4 | 🗧 🐉 Kreator eksportu certyfikatów                                                                                                    | ~ |
|---|----------------------------------------------------------------------------------------------------|---|
|   | Kreator eksportu certyfikatów — Zapraszamy!                                                                                                    |   |
|   | Ten kreator pozwala kopiować certyfikaty, listy zaufania certyfikatów oraz listy<br>odwołania certyfikatów z magazynu certyfikatów na dysk.                                                                                                    |   |
|   | Certyfikat, wystawiany przez urząd certyfikacji, stanowi potwierdzenie tożsamości<br>użytkownika i zawiera informacje używane do ochrony danych lub do ustanawiania<br>bezpiecznych połączeń sieciowych. Magazyn certyfikatów jest obszarem systemowym,<br>w którym przechowywane są certyfikaty. |   |
|   | Aby kontynuować, kliknij przycisk Dalej.                                                                                                    |   |
|   |                                                                                                    |   |
|   |                                                                                                    |   |
|   |                                                                                                    |   |
|   | Dalej Anuluj                                                                                                    | j |

5. Zaznaczamy "Nie eksportuj klucza prywatnego" i klikamy "Dalej"

| E | rsportowanie klucza prywatnego                                                                                                    |
|---|----------------------------------------------------------------------------------------------------|
|   | Možesz wybrać eksport klucza prywatnego razem z certyfikatem.                                                                             |
|   | Klucze prywatne są chronione hasłem. Aby wyeksportować klucz prywatny<br>z certyfikatem, musisz wpisać hasło na jednej z kolejnych stron. |
|   | Czy chcesz wyeksportować klucz prywatny wraz z certyfikatem?                                                                              |
|   | 🔿 Tak, eksportuj klucz prywatny                                                                                                    |
|   | Nie eksportuj klucza prywatnego                                                                                                    |
|   | Uwaga: skojarzony klucz prywatny jest oznaczony jako nie do eksportu. Można<br>wyeksportować jedynie certyfikat.                          |
|   |                                                                                                    |
|   |                                                                                                    |
|   |                                                                                                    |
|   |                                                                                                    |
|   |                                                                                                    |

×

6. Wybieramy format: "Certyfikat X.509 szyfrowany binarnie algorytmem DER (CER)" klikamy "Dalej"

| For | z <b>mat pliku eksportu</b><br>Certyfikaty mogą być eksportowane w wielu różnych formatach plików. |
|-----|----------------------------------------------------------------------------------------------------|
|     | Wybierz format, którego chcesz użyć:                                                               |
|     | Certyfikat X.509 szyfrowany binarnie algorytmem DER (CER)                                          |
|     | Ocertyfikat X.509 szyfrowany algorytmem Base-64 (CER)                                              |
|     | 🔿 Standard składni wiadomości kryptograficznych — certyfikaty PKCS #7 (P7B)                        |
|     | Jeśli jest to możliwe, dołącz wszystkie certyfikaty ze ścieżki certyfikacji                        |
|     | ○ Wymiana informacji osobistych — PKCS #12 (PFX)                                                   |
|     | Jeśli jest to możliwe, dołącz wszystkie certyfikaty do ścieżki certyfikacji                        |
|     | Usuń klucz prywatny, jeśli eksport został zakończony pomyślnie                                     |
|     | Eksportuj wszystkie właściwości rozszerzone                                                        |
|     | Włącz funkcję prywatności certyfikatu                                                              |
|     | Magazyn certyfikatów servinych firmy Microsoft (SST)                                               |

7. Następnie klikamy "przeglądaj". Pojawi się okno "Zapisywanie jako" wybieramy lokalizację gdzie ma się zapisać certyfikat, wpisujemy w polu "nazwa pliku" dowolną nazwę i klikamy "zapisz"

| 🥖 Zapisywanie jako                                                           |                      |                    | × | ×                                                               |
|------------------------------------------------------------------------------|----------------------|--------------------|---|-----------------------------------------------------------------|
| ← → × ↑ 🔲 > Ten komputer > Pulpit >                                          | ٽ ~                  | Przeszukaj: Pulpit | P | 🗧 🐉 Kreator eksportu certyfikatów                               |
| Organizuj 👻 Nowy folder                                                      |                      |                    | • |                                                                 |
| > 🗄 Dokumenty 🔷 Nazwa<br>> 🔊 Muzyka                                          | Data modyfikacji Typ | Rozmiar            |   | Eksport pliku<br>Określ nazwę pliku, który chcesz wyeksportować |
| >                                                                            |                      |                    |   | Nazwa piku: 1.                                                  |
| > Pulpit                                                                     |                      |                    |   |                                                                 |
| > 🟪 OS (C:)                                                                  |                      |                    |   |                                                                 |
|                                                                              |                      |                    |   |                                                                 |
| v <b>3.</b>                                                                  |                      |                    |   |                                                                 |
| Nazwa pliku:                                                                 |                      |                    | ~ |                                                                 |
| Zapisz jako typ: Certyfikat X.509 szyfrowany binarnie algorytmem DER (*.cer) |                      |                    | ~ |                                                                 |
| ∧ Ukryj foldery                                                              | 4                    | Zapisz Anuluj      |   | Dalej Anuluj                                                    |

- 8. W kreatorze klikamy "Dalej"
- 9. W oknie "Kończenie pracy Kreatora eksportu certyfikatów" klikamy "Zakończ"

| ÷ | <b>4</b> | Kreator eksportu certyfikatów                        |           |                     | ×       |
|---|----------|------------------------------------------------------|-----------|---------------------|---------|
|   |          | Kończenie pracy Kreatora ekspor                      | tu ce     | rtyfikatów          |         |
|   |          | Praca Kreatora eksportu certyfikatów została pomy    | ślnie uko | ńczona.             |         |
|   |          | Wybrane zostały następujące ustawienia:              |           |                     |         |
|   |          | Nazwa pliku                                          | •         |                     | en      |
|   |          | Eksportuj klucze                                     | Nie       |                     |         |
|   |          | Dołącz wszystkie certyfikaty ze ścieżki certyfikacji | Nie       |                     |         |
|   |          | Format pliku                                         | Certyfi   | kat X.509 szyfrowan | y binar |
|   |          |                                                      |           |                     |         |
|   |          | <                                                    |           |                     | >       |
|   |          |                                                      |           | Zakończ             | Anuluj  |
|   |          |                                                      |           |                     | ,       |
|   |          |                                                      |           |                     |         |

- 10. Wyłączamy przeglądarkę.
- 11. Certyfikat zabezpieczamy do wysłania (najlepiej użyć programy szyfrującego jaki Państwo używają np. 7zip licencja bezpłatna)
- 12. Wysyłamy spakowany i zaszyfrowany certyfikat na informatyk@bs-wolbrom.com.pl
- 13. Hasło proszę przekazywać telefonicznie nr: 32 647 20 60 wew. 39